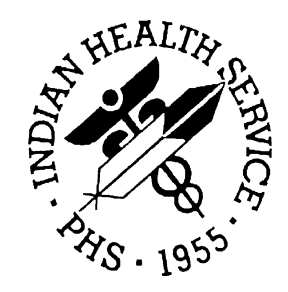

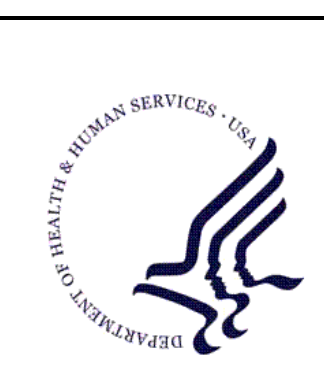

#### RESOURCE AND PATIENT MANAGEMENT SYSTEM

# **Referred Care Information Systems/EHR Component**

# (BMC)

# **Installation Guide & Release Notes**

Version 4 Patch 7 May 2011

Office of Information Technology (OIT) Division of Information Resource Management Albuquerque, New Mexico

# Table of Contents

| 1.0   | Installa  | ation Notes                              | 1  |
|-------|-----------|------------------------------------------|----|
|       | 1.1       | Contents of Distribution                 | 1  |
|       | 1.2       | Required Resources                       | 1  |
|       | 1.3       | Before You Begin: Installation Issues    | 2  |
| 2.0   | Installa  | ation Instructions                       | 3  |
|       | 2.1       | KIDS Distribution                        | 3  |
|       | 2.2       | Mailman Setup                            | 3  |
|       | 2.2.1     | RCIS Parameters                          | 3  |
|       | 2.2.2     | Mailman Groups                           | 4  |
|       | 2.3       | EHR-Referred Care Component Installation | 5  |
|       | 2.3.1     | Stage 1–DLL Files                        | 5  |
|       | 2.3.2     | Stage 2–VOR Files                        | 6  |
|       | 2.3.3     | Stage 3–Provider Template                | 8  |
| 3.0   | Installa  | ation Verification                       | 14 |
| Conta | act Infor | mation                                   | 17 |

## **1.0** Installation Notes

Prefix: BMC

Current Version: 4.0 Patch 7

## 1.1 Contents of Distribution

| File                                | Description                            |
|-------------------------------------|----------------------------------------|
| IHSReferredCare.PatientReferral.vor | Object File for Referral tab (EHR)     |
| IHSReferredCare.Referral.vor        | Object File for RCIS tab (EHR)         |
| IHSReferredCare.PatientReferral.dll | DLL file (EHR)                         |
| IHSReferredCare.Referral.dll        | DLL file (EHR)                         |
| bmc_0400.07k                        | KIDS build for BMC v4.0 patch 7 (RPMS) |
| bmc_0400.07n                        | Notes File for BMC v4.0 patch 7 (RPMS) |
| bmc_0400.07i.pdf                    | Install Guide                          |
| bmc_0400.07o.pdf                    | User Guide Addendum                    |

## **1.2 Required Resources**

- 1. Electronic Health Record (EHR) v1.1
- 2. BMC v4.0
- 3. BJMD v1.0 (For C32 Reporting)
- 4. ICare Management System 2.0
- 5. AGG Visual Registration v1.0
- 6. Order Entry/Results Reporting v3.0 patch 190
- 7. Veterans Administration (VA) FileMan 22 or higher
- 8. VA Kernel 8 or higher
- 9. Indian Health Service (IHS) Dictionaries (Patient) v99.1 patch 16
- 10. Taxonomy Package v5.1 patch 5
- 11. IHS Dictionaries (Pointers) AUT v98.1 patch 20
- 12. Lexicon 2.0

13. IHS International Classification of Disease (ICD)/Current Procedural Terminology (CPT) Lookup & Grouper AICD v3.51 patch 7

### **1.3 Before You Begin: Installation Issues**

All EHR and Resource and Patient Management System (RPMS) users should be logged off the system during the installation process.

Installation will require administrator access to the VueCentric System Management Utility (VcManager).

## 2.0 Installation Instructions

### 2.1 KIDS Distribution

- 1. Load the Distribution into Kernel Installation and Distribution System (KIDS) using Option 1 on the KIDS Installation menu. The distribution was released in a file named bmc\_0400.07k.
- 2. Verify the load using Option 2 on the KIDS Installation menu.
- 3. Consider using Options 3 and 4 on the KIDS Installation menu to print and compare the Transport.
- 4. Install the distribution using Option 6 on the Installation menu.
- 5. For results, read the generated MailMan message, or use the KIDS Install File Print option to view/print the BMC\*4.00\*7 entry.
- 6. The postinstall routine, BMC4P6, will deliver a patch installation mail message to local users that hold the BMCZMENU, XUMGR, XUPROG, or XUPROGMODE security key.

### 2.2 Mailman Setup

#### 2.2.1 RCIS Parameters

Review the settings listed under RCIS Menu | MGT | ESP (Edit Site Parameters)

Under the "Mailman/Alert Parameter" option, verify that the following items (Figure 2-1) are all set to YES.

```
******* UPDATE BULLETIN/MESSAGE RELATED RCIS SITE PARAMETERS *******
WHEN ADDING/EDITING A REFERRAL
PROMPT TO SEND MESSAGE FOR CHS REFERRALS? YES
PROMPT TO SEND MESSAGE FOR IHS REFERRALS? YES
PROMPT TO SEND MESSAGE FOR OTHER REFERRAL TYPE? YES
PROMPT TO SEND MESSAGE FOR IN-HOUSE REFERRALS? YES
Auto Send Alert to Referring Physician: YES
Auto Send Alert to Patient's Primary Provider: YES
Print Patient Name in subject line of Message: YES
```

Figure 2-1: Referred Care Information System (RCIS) parameter

Installation Guide & Release Notes May 2011

#### 2.2.2 Mailman Groups

In order for the Contract Health (CHS) staff to receive mailman messages for new referrals created in EHR, updates will need to be made to the following BMC mail groups using Fileman:

- BMC CHS ALERT
- BMC IHS ALERT
- BMC INHOUSE ALERT
- BMC OTHER ALERT

If there are site-created alerts that also begin with BMC (Figure 2-2), then the last alert on the list will need to be included in the following update.

```
Select MAIL GROUP NAME: BMC

1 BMC CHS ALERT

2 BMC IHS ALERT

3 BMC INHOUSE ALERT

4 BMC OTHER ALERT

5 BMC SITE SPECIFIC

CHOOSE 1-5:
```

Figure 2-2: List of BMC mail groups

For the BMC CHS ALERT, BMC IHS ALERT, and the last BMC mail group on the list, perform the following steps:

- 1. Add the CHS staff to the list of members for the mail group.
- 2. Verify that the TYPE field is set to PUBLIC.
- 3. Set the AUTHORIZED SENDER field to blank or empty.

For the BMC INHOUSE ALERT and BMC OTHER ALERT, perform the following steps:

- 1. Add the CHS staff to the list of members for the mail group.
- 2. Set the TYPE field to PRIVATE.
- 3. Set the AUTHORIZED SENDER field to blank.
- 4. Exit the mail group edit.
- 5. Reenter the same mail group and set the TYPE field back to PUBLIC. This refreshes the TYPE field so that it will behave as a public mail group.

INPUT TO WHAT FILE: MAIL GROUP// EDIT WHICH FIELD: ALL// Select MAIL GROUP NAME: BMC CHS ALERT NAME: BMC CHS ALERT// Select MEMBER: DEMO, CHS// MEMBER: DEMO, CHS// TYPE: Select MEMBER: DESCRIPTION: A Bulletin is sent when a CHS Type Referral is entered Edit? NO// TYPE: public// ORGANIZER: ADAM, ADAM// COORDINATOR: Select AUTHORIZED SENDER: ALLOW SELF ENROLLMENT ?: REFERENCE COUNT: 29// LAST REFERENCED: MAY 6,2011// **RESTRICTIONS:** 

Figure 2-3: Fileman screen capture for Mailman Group update

## 2.3 EHR-Referred Care Component Installation

The EHR installation procedure includes these three stages:

- 1. Adding two dll files to the lib folder on the EHR network share
  - a. IHSReferredCare.PatientReferral.dll
  - b. IHSReferredCare.Referral.dll
- 2. Importing two .vor files to VueCentric Object Registry
  - a. IHSReferredCare.PatientReferral.vor
  - b. IHSReferredCare.Referral.vor
- 3. Modifying Provider template to add two referral components

**Note:** For Citrix and Terminal Server setups, ensure that the shared files on the server are updated. Desktop setups will need the local files updated on each workstation.

#### 2.3.1 Stage 1–DLL Files

- Copy the two .dll files into the EHR lib folder on the main EHR network share.
  - IHSReferredCare.PatientReferral.dll
  - IHSReferredCare. Referral.dll

#### 2.3.2 Stage 2–VOR Files

1. Open vcManager.exe located in EHR\bin or EHR\util folder.

| 🗱 VueCentric System Management                                                                                                    | [161.223.92.251 - TEHR]                 |  |
|----------------------------------------------------------------------------------------------------|-----------------------------------------|--|
| File Help                                                                                                    |                                         |  |
| About Object Registry Template Registry                                                                                                    | Site Parameters Shutdown Monitor        |  |
| Objects (132):       ●         BEHALERTS ALERTS       ●         BEHALLERGIES, ALLERGIES       ●         BEHARTENTRY, ARTENTRY       ●         BEHCONSULTORDERS, CONSULTORDE       ●         BEHCONSULTORDERS, CONSULTORDE       ●         BEHCONSULTS, CONSULTS       ●         BEHCONTEXTADAPTER, CONTEXTADA       ●         BEHCONSULTS, CONSULTS       ●         BEHCONSECTATOR       ●         BEHCONSULTS, CONSULTS       ●         BEHCONTEXTADAPTER, CONTEXTADA       ●         BEHCOSUMM, DCSUMM       ●         BEHDOSUMM, DCSUMM       ●         BEHDOSUMM, DCSUMM       ●         BEHDOSUMM, DCSUMM       ●         BEHDOSUMM, DCSUMM       ●         BEHDOSUMM, DCSUMM       ●         BEHOOSUM, CWAD       ●         BEHOOSUMM, DCSUMM       ●         BEHOOSUMM, DCSUMM       ●         BEHOOSUM, CRUME       ●         BEHOOSUM, CWAD       ●         BEHOOSUM, CWAD       ●         BEHOOSUM, CRUME       ●         BEHOOSUM, REVIEW       ●         BEHESIGSERVICE, ESIGSERVICE       ●         Restrict List To:       ●         ●       VueCen | <<<<< Select an object in the left pane |  |
| Refresh All                                                                                                    |                                         |  |

Figure 2-4: VC Manager Screen

- 2. Select the **Object Registry** tab.
- 3. Go to File | Import.
- 4. Select **IHSReferredCare.PatientReferral.vor** and click open to import.

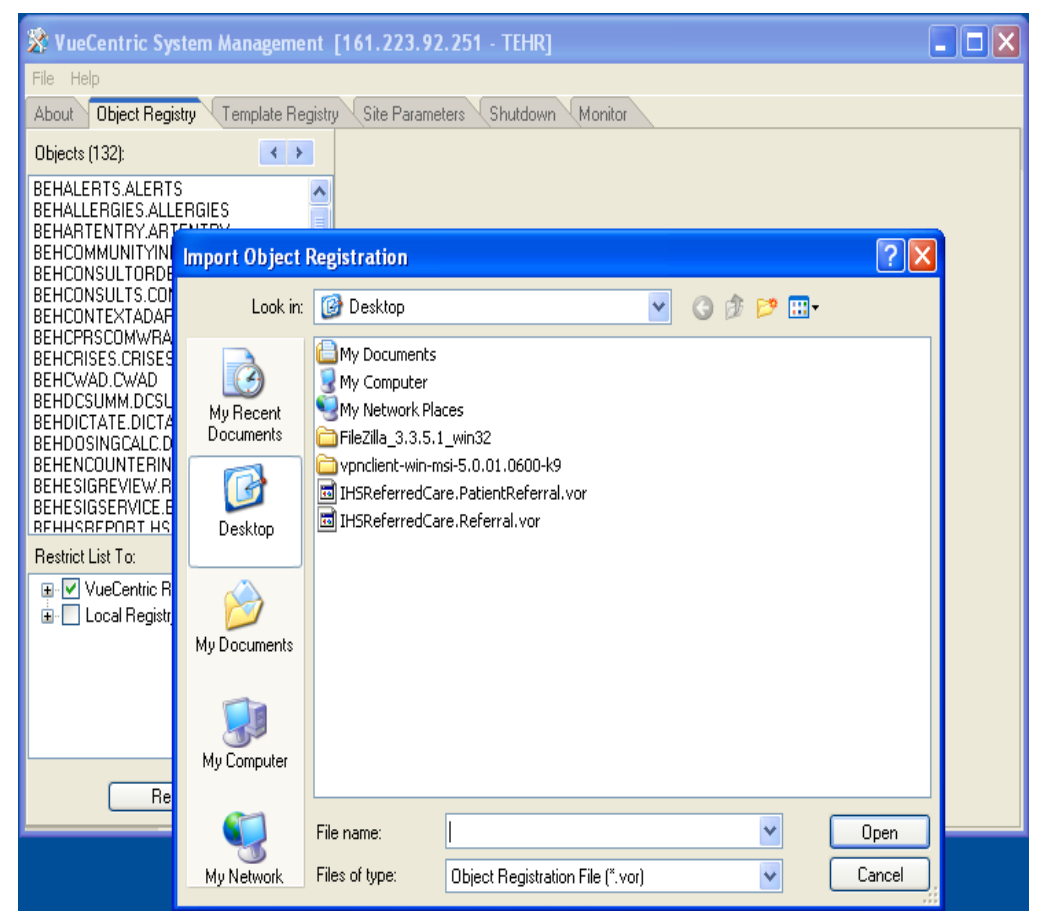

Figure 2-5: Select Import Object screen

5. Click **Apply** to save the information.

| 💸 VueCentric System Management          | [161.223.92.251 - TEHR]                                                                                                    |                    |
|-----------------------------------------|----------------------------------------------------------------------------------------------------|--------------------|
| File Help                               |                                                                                                    |                    |
| About Object Registry Template Registry | y Site Parameters Shutdown Monitor                                                                                                    |                    |
| Objects (132):                          | COM Registration         Programmatic ID:         IHSREFERREDCARE.REFERRALVIEW         Version:       Source:         IHSReferredCare.Referral.dll         VueCentric Settings         General Info         Technical Info         Pronentu Initializations         Denoendencies         Reneral Settings         Source:         IHSReferredCare.Referral.dll         Name:         Referral/New         Class ID:         (3CE 975F7-E 359-4717-BAA4-4A610401C579)         Checksum:         026C6F595340260AD 4109D 3C5D 991FBA         Version:       Height:         Width: | Copy<br>Jnregister |
| Refresh All                             | Refresh Apply Delete Retrieve Print                                                                                                    |                    |

Figure 2-6: Object Loaded view in VC Manager

- 6. Repeat the Import (Steps 3–5) for the IHSReferredCare.Referral.vor file.
- 7. Close the VC Manager application when complete.

#### 2.3.3 Stage 3–Provider Template

- 1. Open the EHR application and log in.
- 2. Right-click the header to display a context menu.
- 3. Select **Design Mode** (see Figure 2-7).

| IHS EHR                                               |       | τι   | JCSON DEVELOPMENT | SYSTEM   |   |                         |              | 1                 |              |                   |          |         | _ 🗆 ×    |
|-------------------------------------------------------|-------|------|-------------------|----------|---|-------------------------|--------------|-------------------|--------------|-------------------|----------|---------|----------|
| User Patient Tools Patient Chart Patient not selecter | Help  | Com  | munication        | RPMS     | Ð | Restore<br>Move<br>Size |              | Micromedex E-Mail | Primary Care | RCIS              | No       |         |          |
| Notifications for All                                 | Patie | ente |                   |          | - | Maximize                |              |                   |              |                   | Postings | <u></u> | <u> </u> |
|                                                       |       | 1    | Patient           | Location | × | Close                   | Alt+F4       |                   |              | Delivered         | Sent/    | [       |          |
|                                                       |       | Ģ    | DEMO, WESLEY T    |          |   | Design Mode             | Ctrl+Alt+D   | THOMAS            |              | 09-Mar-2011 15:03 | USE      | 1       |          |
|                                                       |       | ٢    | DEMO, PATIENT S   |          |   | Show Trace Lo           | g            | SAMI              |              | 09-Mar-2011 15:15 | USE      |         |          |
|                                                       |       | 4    | DEMO, PATIENT R   |          | _ | Referral New:           | DEMO, PATIEN | I REFERRAL        |              | 10-Mar-2011 09:15 | HISTI    |         |          |
|                                                       |       | ٩    | DEMO, PATIENT R   |          |   | Referral New:           | DEMO, PATIEN | T REFERRAL        |              | 10-Mar-2011 16:20 | HISTI    |         |          |
|                                                       |       |      |                   |          |   |                         |              |                   |              |                   |          |         |          |
|                                                       |       |      |                   |          |   |                         |              |                   |              |                   |          |         |          |
|                                                       |       | _    |                   |          |   |                         |              |                   |              |                   |          |         |          |
|                                                       |       |      |                   |          |   |                         |              |                   |              |                   |          |         |          |
|                                                       |       |      |                   |          |   |                         |              |                   |              |                   |          |         |          |
|                                                       |       |      |                   |          |   |                         |              |                   |              |                   |          |         |          |
|                                                       |       |      |                   |          |   |                         |              |                   |              |                   |          |         |          |
|                                                       |       |      |                   |          |   |                         |              |                   |              |                   |          |         |          |

Figure 2-7: **Design Mode** option

- 4. Select the Layout Manager from the Design menu (Figure 2-8).
- 5. Highlight **Tabbed Notebook** and click **Properties**.

| IH       | S'EHR TUCSON                                                                                                    | DEVELOPMENT SYSTEM                                                                                                    |                |       | 1                                        | - 🗆 ×     |
|----------|----------------------------------------------------------------------------------------------------|----------------------------------------------------------------------------------------------------|----------------|-------|------------------------------------------|-----------|
| User     | Design Patient Tools Help                                                                                                    |                                                                                                    |                |       |                                          |           |
| F        | Find Object                                                                                                    | tion RPMS CIHA Intranet Micromedex E-Mail RCIS                                                                                                    |                |       |                                          |           |
| Pati     | Options                                                                                                    | Visit not selected Primary Care Team Unassigned DEMO_PROVIDER A                                                                                                    | No<br>Postings | *     | <u>a</u>                                 | 2         |
| Noti     | Desktop Properties<br>Required Services                                                                                                    |                                                                                                    | ı              |       | 1                                        | =         |
|          | Clear Desktop<br>Delete Template<br>Save as Template<br>Save Personal Settings<br>Restore Personal Settings<br>Restore Defaults<br>Restore of autors | Layout Manager      Layout Manager      L |                |       |                                          |           |
| -Le<br>C | gend<br>Pitioty<br>Cow<br>Medium<br>High<br>Into Only                                                                                                |                                                                                                    |                | Proce | All<br>Select<br>Info O<br>Forwa<br>Dele | ed hly rd |

Figure 2-8: Design menu: Layout Manager

6. Select the **Tab Editor** and add a new tab named **RCIS**. Click **OK**.

| S ILIS-EER TUCSON DEVELOPMENT SYSTEM                    |                                                                     |                          | III III III III III III III III III II |
|---------------------------------------------------------|---------------------------------------------------------------------|--------------------------|----------------------------------------|
| User Design Patient Tools Help                          |                                                                     |                          |                                        |
| Patient Cloat Communication RPMS CIHA I                 | Properties for Tabbed Notebook                                      | EMal                     |                                        |
|                                                         | Property                                                            | • - ~ > M - + • • •      |                                        |
|                                                         | TOP                                                                 | <b>•</b> •               |                                        |
|                                                         | LEFT                                                                | Patient Chart            |                                        |
|                                                         | HEIGHT                                                              | Communication            |                                        |
|                                                         | WIDTH                                                               | CIHA Intranet            |                                        |
|                                                         | ALIGN                                                               | 7 Micromedex<br>7 E-Mail |                                        |
|                                                         | ANCHURS                                                             | RCIS                     |                                        |
|                                                         | MULTIUNE                                                            |                          |                                        |
|                                                         | REVERSETARS                                                         |                          |                                        |
|                                                         | TABPOSITION                                                         |                          |                                        |
|                                                         | TABSTYLE                                                            |                          |                                        |
|                                                         | Tab Editor                                                          |                          |                                        |
|                                                         | Tab Editor<br>Allows creation, deletion, and modification<br>OK Car | of falos.                |                                        |
| SHAFIQ,IMRAN DEMO.OKLAHOMA.IHS.GOV DEMO.INDIAN.HOSPITAL | Design Mode 14-Mar-2011 11:28                                       |                          |                                        |

Figure 2-9: EHR Designer Mode–Create new RCIS tab

- 7. To add an object to the new **RCIS** tab, click **Add** (+) and expand the **Type** | **Object** list (Figure 2-10).
- 8. Select the **ReferralView** object from the list and click **Add**.

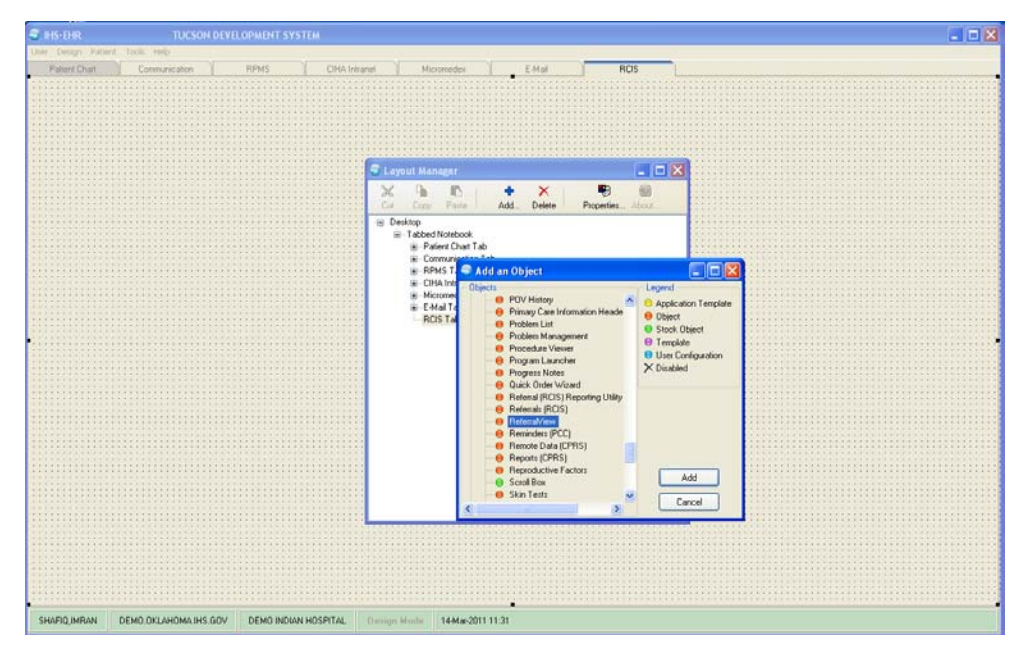

Figure 2-10: EHR Designer Mode–Add ReferralView object to **RCIS** tab

9. Open the properties for **ReferralView** and select **Align–All** to expand the component inside the **RCIS** tab.

| BIS-EHR                                                                                                    |                                                                                                    | CSON DEVELOPMENT SYSTEM                                 |                                   |                             |                               |          |   | 8 |   |
|----------------------------------------------------------------------------------------------------|----------------------------------------------------------------------------------------------------|---------------------------------------------------------|-----------------------------------|-----------------------------|-------------------------------|----------|---|---|---|
| Use Decign' Palari                                                                                                    | Toolic Helip                                                                                                    |                                                         |                                   |                             |                               |          |   |   |   |
| Patient Chart<br>Patient not selecte                                                                                                    | d                                                                                                    | on RPMS CHA                                             | Visit not selected<br>SHAFIQJMPAN | EMal ROS                    | Primary Care Team Unassigned  | No       | * | R | 3 |
| Add Mini Referral A                                                                                                    | •                                                                                                    |                                                         |                                   |                             |                               |          |   |   |   |
| Referral Date From                                                                                                    | Discrete Table     Cite Add       widected     Via not releacted       Staff Table     Via not releacted       Staff Table     Via not releacted |                                                         |                                   |                             |                               |          |   |   |   |
| Referral Date                                                                                                    |                                                                                                    | Cu Copy Plate Adt                                       | Delete Properties. About          |                             |                               |          |   |   |   |
|                                                                                                    |                                                                                                    | Desktop     Desktop     Tabbed Notebook                 | Properties for PatientRefer       | al                          |                               |          |   |   |   |
|                                                                                                    |                                                                                                    | 🚊 Patient Chart Tab                                     | Property                          | Value                       |                               |          |   |   |   |
|                                                                                                    |                                                                                                    | Spätter Pane     Fabbed Notebook                        | TOP                               | 0                           |                               |          |   |   |   |
|                                                                                                    |                                                                                                    | <ul> <li>Notifications Tab</li> </ul>                   | LEFT                              | 0                           |                               |          |   |   |   |
|                                                                                                    |                                                                                                    | <ul> <li>Cover Sneer Lab</li> <li>Triage Tab</li> </ul> | HEIGHT                            | 121                         |                               |          |   |   |   |
|                                                                                                    |                                                                                                    | Welness Tab                                             | WIDTH                             | 121                         |                               |          |   |   |   |
|                                                                                                    |                                                                                                    | i Orders Tab                                            | ALIGN                             | None                        | <u> </u>                      |          |   |   |   |
|                                                                                                    |                                                                                                    | <ul> <li>Medications Tab</li> <li>Labs Tab</li> </ul>   | ANCHORS                           | Bottom                      |                               |          |   |   |   |
|                                                                                                    | 111111111111                                                                                                    | i⊞ Prob/PQV Tab                                         |                                   | Left                        |                               |          |   |   |   |
|                                                                                                    |                                                                                                    | Services Tab     Reports Tab                            |                                   | Right                       |                               |          |   |   |   |
|                                                                                                    |                                                                                                    | <ul> <li>D/C Summ Tab</li> </ul>                        |                                   | Top                         |                               |          |   |   |   |
|                                                                                                    | a: Consult: Tab<br>a: Privacy Tab<br>a: WCM Tab                                                                                                    | ALIGN<br>Alignment of object relative to its p          | oerd.                             |                             |                               |          |   |   |   |
|                                                                                                    | e ASQ Tab                                                                                                    | OK                                                      | Cancel                            |                             |                               |          |   |   |   |
|                                                                                                    |                                                                                                    | 🖻 Refenals Tab                                          |                                   |                             |                               |          |   |   |   |
| Partered Date       Partered Date         Partered Date       Partered Date       Partered Date         Image: Table Date       Partered Date       Partered Date         Image: Table Date       Partered Date       Partered Date         Image: Table Date       Partered Date       Partered Date         Image: Table Date       Partered Date       Partered Date         Image: Table Date       Partered Date       Partered Date         Image: Table Date       Partered Date       Partered Date       Partered Date         Image: Table Date       Partered Date       Partered Date       Partered Date         Image: Table Date       Partered Date       Partered Date       Partered Date         Image: Table Date       Partered Date       Partered Date       Partered Date         Image: Table Date       Partered Date       Partered Date       Partered Date         Image: Table Date       Partered Date       Partered Date       Partered Date         Image: Table Date       Partered Date       Partered Date       Partered Date         Image: Table Date       Partered Date       Partered Date       Partered Date         Image: Table Date       Partered Date       Partered Date       Partered Date         Image: Table Date <t< td=""><td>atten in</td><td>Communication Tab</td><td></td><td>•</td><td></td><td></td><td></td><td></td><td></td></t<> | atten in                                                                                                    | Communication Tab                                       |                                   | •                           |                               |          |   |   |   |
|                                                                                                    |                                                                                                    |                                                         |                                   |                             |                               |          |   |   |   |
|                                                                                                    |                                                                                                    |                                                         |                                   |                             |                               |          |   |   |   |
|                                                                                                    |                                                                                                    |                                                         |                                   |                             |                               |          |   |   |   |
|                                                                                                    |                                                                                                    |                                                         |                                   |                             |                               |          |   |   |   |
| Notifications Cove                                                                                                    | er Sheet Triage                                                                                                    | Welness Notes Orders Me                                 | dications Labs Prob/POV S         | ervices Reports D/C Summ Co | mults Privacy WDM ASQ Suicide | Retenals |   |   |   |
| SHARD IMPAN                                                                                                    | DEMO OKI AHON                                                                                                    | ALIHS DOV                                               | Design Mode                       |                             |                               |          |   |   |   |
| ST DES TREATEDATS                                                                                                    | DUNS UNDERUN                                                                                                    | SCHO INDIAN HOSPITAL                                    | Contract and a second             |                             |                               |          |   |   |   |

Figure 2-11: EHR Designer Mode–Align Setting in Object Properties

- 10. Now to add another new tab under the **Patient Chart** tab using the Layout Manager.
- 11. Open the properties for the Tabbed Notebook located under Patient Chart.

| (  | 🕑 Layo                | ut Mana                  | ger          |        |          |             |            | _          |          |
|----|-----------------------|--------------------------|--------------|--------|----------|-------------|------------|------------|----------|
|    | <mark>≫</mark><br>Cut | Г <mark>ъ</mark><br>Сору | n<br>Paste   |        | +<br>Add | ×<br>Delete | Properties | O<br>About |          |
| ſ  | 🖅 Des                 | sktop                    |              |        |          |             |            |            |          |
| ł. | :<br>-                | Tabbed I                 | Notebook     |        |          |             |            |            |          |
| ł. |                       | 🚊 Patie                  | ent Chart    | Tab    |          |             |            |            |          |
| ł. |                       |                          | Tabbed I     | Voteb  | ook      |             |            |            |          |
| ł. |                       |                          | 🗄 – Notil    | icatio | ons Tab  |             |            |            |          |
| ł. |                       |                          | ÷Cov         | er Sh  | eet Tab  |             |            |            |          |
| I. |                       |                          | 🗄 🕂 Triag    | ge Ta  | ıb       |             |            |            |          |
| I. |                       |                          | €-Well       | ness   | Tab      |             |            |            |          |
| I. |                       |                          | . ⊕ ··· Note | es Ta  | Ь        |             |            |            |          |
|    |                       |                          | . ⊕… Orde    | ers Ta | ab       |             |            |            |          |
|    |                       |                          | ⊕ Med        | icatio | ins Tab  |             |            |            |          |
|    |                       |                          | ⊕… Lab:      | :Tab   |          |             |            |            |          |
|    |                       |                          | 🕂 🖓 Prob     | /PO\   | /Tab     |             |            |            | <b>_</b> |
| 1Ŀ |                       |                          | Li Caru      | ices   | Тан      |             |            |            |          |

Figure 2-12: EHR Designer Mode–Layout Manager Close-up

12. Use the Tab Editor to add a new tab named **Referrals** and click **OK**.

| S RIS-THR TUCSON DEVELOPMENT SYSTEM                    |                                                                                                    | 🛛                                              |
|--------------------------------------------------------|----------------------------------------------------------------------------------------------------|------------------------------------------------|
| Liver Design Patient Taols Hele                        |                                                                                                    |                                                |
| Patient Chart Communication RPMS CIH                   | Alntianet Micromedes E-Mail RDS                                                                                                    |                                                |
| Patient not selected                                   | Visit not selected<br>SHAFIQJMRAN                                                                                                    | Primary Care Team Unassigned No Panfarga 🐮 🔯 😏 |
|                                                        | Properties for Tabled Hotebook                                                                                                    |                                                |
|                                                        | REVERSETARS         Ø. Dr. Surm           TABPOSITION         Ø. Privacy           ABSTYLE         Ø. WCH           Tab Editor         Ø. Suido           Ø. Suido         Ø. Betrast |                                                |
|                                                        | Tab Editor<br>Allows creation, and modification of tabs.<br>OK. Cancel Apply                                                                                                    |                                                |
| Nothcaboni CoverSheet Thage Welness Notes Orders M     | edicationsLabsPsob/PSOVServicesReportsD/C SummCon                                                                                                    | uts [ Hymacy ] WICM [ ASID ] SHIERSE           |
| SHAFIQ, MRAN DEMO.OKLAHDMA.IHS.GOV DEMO INDIAN HOSPITA | L Design Mode 14-Mar-2011 11:30                                                                                                    |                                                |

Figure 2-13: EHR Designer Mode–Add tab to Patient Chart

13. Add an Object to the new **Referrals** tab and select the **PatientReferral** object (see Steps 7–8).

| Une Desch Patient Tools Help<br>Patient Chart Communication<br>Patient not selected |                                                                                                    |                                   |                                                                                                    |         |                                                                                                    |              |               |   | - 0 |
|-------------------------------------------------------------------------------------|----------------------------------------------------------------------------------------------------|-----------------------------------|----------------------------------------------------------------------------------------------------|---------|----------------------------------------------------------------------------------------------------|--------------|---------------|---|-----|
| Patient not selected                                                                | BOART PRINT                                                                                                    | along a strengt                   |                                                                                                    | 1 805   |                                                                                                    |              |               |   |     |
|                                                                                     |                                                                                                    | Visit not selected<br>SHAFIQJMRAN | 16003 E 4648                                                                                                    | nuo     | Primary Care Tea                                                                                         | m Unassigned | Na<br>Podingi | * | a 2 |
| S Layou<br>B Dask<br>B                                                              | TOCSOFF DEVELOPMENT SYSTEM<br>Tode: The<br>Communication RPMS CH44 Internet M<br>Static not selected<br>Static not selected<br>Static Methods<br>Communication RPMS CH44 Internet<br>Static Network<br>Table Network<br>France Tab<br>France Tab                                                                                                    | X B<br>Delete Properties          | Lood.                                                                                                    |         |                                                                                                    |              |               |   |     |
|                                                                                     | Potent Chart Tab<br>Splite Pare<br>Staboot Notebook<br>Honoration Tab<br>Cover Sheet Tab<br>Cover Sheet Tab<br>Honora Tab<br>Honora<br>Honora<br>Honora<br>H |                                   | Add an Object      Orject      Message Boo      Model CPR5      Parel      Parel | dcast A | Legand<br>Application Template<br>Object<br>Stock Object<br>Template<br>User Configuration<br>X Disabled |              |               |   |     |
|                                                                                     | Referrals Tab<br>Communication Tab<br>RPMS Tab                                                                                                    |                                   | Program Lauri     Program Note                                                                                                    | ther    | Cancel                                                                                                   |              |               |   |     |

Figure 2-14: EHR Designer Mode–Add PatientReferral object to Referrals tab

- 14. Select **Align–All** in the **PatientReferral** properties to expand the component inside the **Referrals** tab (See Figure 2-11)
- 15. Save the design to the Provider template. The Provider template is generally titled **%Provider**.

| atient not selected |             |                   |           |             | Visit no          | t sele | cted          |          |               |           |          | Primary Can | e Team Unassi | gned      |         | No       | *      |          |
|---------------------|-------------|-------------------|-----------|-------------|-------------------|--------|---------------|----------|---------------|-----------|----------|-------------|---------------|-----------|---------|----------|--------|----------|
|                     |             |                   |           |             | SHOPIL            | IMHON  | •             |          |               |           | _        |             |               |           |         | Postingi |        | <u> </u> |
| dd Mini Referral Ad | Referral Ed | t Referral Add Se | condary R | eferral Pri | nt C32 for Referr | al     |               |          |               |           |          |             |               |           |         |          |        |          |
| Referral Date From  | Sunday .    | March 14, 2010    | M         | To Mo       | nday , March      | 14,    | Save As Temp  | late     | Antellination | Cilline : |          |             |               |           |         |          |        |          |
| Teleral Date        | Purpose     |                   |           | Referring   | Provider          | Ref    | ETERSOR STATE | 1.1968   | oppication    | C) Weer - | - 0      | Appointm    | ent Date/Time | C32 Print | ed By   | C32 Prin | x Date |          |
|                     |             |                   |           |             |                   |        | _             |          | 2             |           |          |             |               |           |         |          |        |          |
|                     |             |                   |           |             |                   | l      |               | Save     | Car           | cel       |          |             |               |           |         |          |        |          |
|                     |             |                   |           |             |                   |        |               |          |               |           |          |             |               |           |         |          |        |          |
|                     |             |                   |           |             |                   |        |               |          |               |           |          |             |               |           |         |          |        |          |
|                     |             |                   |           |             |                   |        |               |          |               |           |          |             |               |           |         |          |        |          |
|                     |             |                   |           |             |                   |        |               |          |               |           |          |             |               |           |         |          |        |          |
|                     |             |                   |           |             |                   |        |               |          |               |           |          |             |               |           |         |          |        |          |
|                     |             |                   |           |             |                   |        |               |          |               |           |          |             |               |           |         |          |        |          |
|                     |             |                   |           |             |                   |        |               |          |               |           |          |             |               |           |         |          |        |          |
|                     |             |                   |           |             |                   |        |               |          |               |           |          |             |               |           |         |          |        |          |
|                     |             |                   |           |             |                   |        |               |          |               |           |          |             |               |           |         |          |        |          |
|                     |             |                   |           |             |                   |        |               |          |               |           |          |             |               |           |         |          |        |          |
|                     |             |                   |           |             |                   |        |               |          |               |           |          |             |               |           |         |          |        |          |
|                     |             |                   |           |             |                   |        |               |          |               |           |          |             |               |           |         |          |        |          |
|                     |             |                   |           |             |                   |        |               |          |               |           |          |             |               |           |         |          |        |          |
|                     |             |                   |           |             |                   |        |               |          |               |           |          |             |               |           |         |          |        |          |
|                     |             |                   |           |             |                   |        |               |          |               |           |          |             |               |           |         |          |        |          |
| Territory   Course  | Chara Te    | Walloatt          | Notes     | Didate      | Madeations        | 1.450  | PWMPTV        | Services | Becott        | DICSIMM   | I Consil | Privani     | WOM 1         | asp   sa  | inite B | efectals |        |          |

Figure 2-15: EHR Designer Mode–Save As screen for Provider template

# 3.0 Installation Verification

- 1. Log in to EHR as a Provider.
- 2. The **RCIS** tab should show referrals authored by the currently logged-in provider (see below).

| 🌏 IHS-EHR     | TUCSON DEVEL                 | OPMENT SYSTE  | м                     |                    |                    |            |                      |                     | _O×            |
|---------------|------------------------------|---------------|-----------------------|--------------------|--------------------|------------|----------------------|---------------------|----------------|
| User Patient  | Tools Help                   |               |                       |                    |                    |            |                      |                     |                |
| Patient Ch    | art Communication            | RPMS          | CIHA Intranet         | Micromedex         | E-Mail             | R          | CIS                  |                     |                |
| Edit Referral | Add Secondary Referral Print | C32 Referral  |                       |                    |                    |            |                      |                     |                |
| Referral Date | From Wednesday, March        | 09, 2011 💌    | To Wednesday, March D | 9, 2011 💌          |                    |            |                      |                     |                |
| Chart Number  | Patient Name                 | Referral Date | Purpose               | Referring Provider | Referral Number    | CHS Status | Facility Referred To | Appointment Date/Ti | C32 Printed By |
| 323289        | DEMO, PATIENT REFERBAL       | MAR 09, 2011  | CT SCAN               | DEMO, PROVIDER A   | 5059011100146      | PENDING    | <unknown></unknown>  |                     |                |
| 373746        | DEMO, PATIENT SAMI           | MAR 09, 2011  | SUR                   | DEMO, PROVIDER A   | 5059011100154      | APPROVED   | GASTINEAU MD.KIRK    | MAR 12, 2011@13:00  |                |
| 114319        | DEMO, WESLEY THOMAS          | MAR 09, 2011  | THYROID STABALIZATION | DEMO, PROVIDER A   | 5059011100160      | PENDING    | LOVELACE HEALTH SY   | MAR 15, 2011@14:30  |                |
| 373746        | DEMO, PATIENT SAMI           | MAR 09, 2011  | SUR                   | DEMO, PROVIDER A   | 5059011100154 · A2 | PENDING    | GASTINEAU MD, KIRK   |                     |                |
|               |                              |               |                       |                    |                    |            |                      |                     |                |
|               |                              |               |                       |                    |                    |            |                      |                     |                |
|               |                              |               |                       |                    |                    |            |                      |                     |                |
|               |                              |               |                       |                    |                    |            |                      |                     |                |
|               |                              |               |                       |                    |                    |            |                      |                     |                |
|               |                              |               |                       |                    |                    |            |                      |                     |                |
|               |                              |               |                       |                    |                    |            |                      |                     |                |
|               |                              |               |                       |                    |                    |            |                      |                     |                |
|               |                              |               |                       |                    |                    |            |                      |                     |                |
|               |                              |               |                       |                    |                    |            |                      |                     |                |
|               |                              |               |                       |                    |                    |            |                      |                     |                |
|               |                              |               |                       |                    |                    |            |                      |                     |                |
|               |                              |               |                       |                    |                    |            |                      |                     |                |
|               |                              |               |                       |                    |                    |            |                      |                     |                |
|               |                              |               |                       |                    |                    |            |                      |                     |                |
|               |                              |               |                       |                    |                    |            |                      |                     |                |
|               |                              |               |                       |                    |                    |            |                      |                     |                |
|               |                              |               |                       |                    |                    |            |                      |                     |                |
|               |                              |               |                       |                    |                    |            |                      |                     |                |
|               |                              |               |                       |                    |                    |            |                      |                     |                |
|               |                              |               |                       |                    |                    |            |                      |                     |                |
|               |                              |               |                       |                    |                    |            |                      |                     |                |
|               |                              |               |                       |                    |                    |            |                      |                     |                |
|               |                              |               |                       |                    |                    |            |                      |                     |                |
|               |                              |               |                       |                    |                    |            |                      |                     |                |
| •             |                              |               |                       |                    |                    |            |                      |                     | Þ              |
|               |                              |               |                       |                    |                    |            |                      |                     |                |
| DEM0,PR0V     | IDER A DEMO.OKLAHOM          | A.IHS.GOV     | DEMO INDIAN HOSPITAL  | 1-Mar-2011 13:38   |                    |            |                      |                     |                |

Figure 3-1: RCIS tab window

- 3. Go to the **Patient Chart** tab..
- 4. Select a patient.
- 5. The **Referrals** tab under patient chart should display the referrals for the patient as shown below.

| 🕏 ihs•ehr                          | TUCSON DEVELOPMEN             | T SYSTEM           |                            |                   |                  |                                                                                       |              |                       |                |        |           |           |
|------------------------------------|-------------------------------|--------------------|----------------------------|-------------------|------------------|---------------------------------------------------------------------------------------|--------------|-----------------------|----------------|--------|-----------|-----------|
| User Patient Tools                 | Help                          |                    |                            |                   |                  |                                                                                       |              |                       |                |        |           |           |
| Patient Chart                      | Communication                 | RPMS               | CIHA Intranet              | Micromedex        | E-Mail           |                                                                                       | RCIS         |                       |                |        |           |           |
| Demo,Patient Refe<br>323289 22-Feb | rral<br>1970 (41) M           |                    | Visit not sel<br>DEMO,PROV | lected<br>IDER A  |                  |                                                                                       | Primary Care | Team Unassigned       | No<br>Postings | Ø      |           |           |
| Add Mini Referral A                | dd Referral Edit Referral Add | Secondary Referral | Print C32 for Refe         | rral              |                  |                                                                                       |              |                       |                |        |           |           |
| Referral Date From                 | Wednesday, February 23, 20    | 11 💌 To            | Thursday , Febru           | ary 24, 2011 💌    |                  |                                                                                       |              |                       |                |        |           |           |
| Referral Date                      | Purpose                       | Refer              | ring Provider              | Referral Number   | CHS Status       | Facility Rel                                                                          | erred To     | Appointment Date/Time | C32 Printer    | d By   | C32       | 2 Print I |
| FEB 23, 2011                       | Call-In                       | DEM                | ),PROVIDER A               | 5059011100110     | PENDING APP      | <unknov< th=""><th>/N&gt;</th><th></th><th></th><th></th><th></th><th></th></unknov<> | /N>          |                       |                |        |           |           |
|                                    |                               |                    |                            |                   |                  |                                                                                       |              |                       |                |        |           |           |
|                                    |                               |                    |                            |                   |                  |                                                                                       |              |                       |                |        |           |           |
|                                    |                               |                    |                            |                   |                  |                                                                                       |              |                       |                |        |           |           |
|                                    |                               |                    |                            |                   |                  |                                                                                       |              |                       |                |        |           |           |
|                                    |                               |                    |                            |                   |                  |                                                                                       |              |                       |                |        |           |           |
|                                    |                               |                    |                            |                   |                  |                                                                                       |              |                       |                |        |           |           |
|                                    |                               |                    |                            |                   |                  |                                                                                       |              |                       |                |        |           |           |
|                                    |                               |                    |                            |                   |                  |                                                                                       |              |                       |                |        |           |           |
|                                    |                               |                    |                            |                   |                  |                                                                                       |              |                       |                |        |           |           |
|                                    |                               |                    |                            |                   |                  |                                                                                       |              |                       |                |        |           |           |
|                                    |                               |                    |                            |                   |                  |                                                                                       |              |                       |                |        |           |           |
|                                    |                               |                    |                            |                   |                  |                                                                                       |              |                       |                |        |           |           |
|                                    |                               |                    |                            |                   |                  |                                                                                       |              |                       |                |        |           |           |
|                                    |                               |                    |                            |                   |                  |                                                                                       |              |                       |                |        |           |           |
|                                    |                               |                    |                            |                   |                  |                                                                                       |              |                       |                |        |           |           |
|                                    |                               |                    |                            |                   |                  |                                                                                       |              |                       |                |        |           |           |
| •                                  |                               |                    |                            |                   |                  |                                                                                       |              |                       | 1              |        |           | Þ         |
| Notifications Cove                 | er Sheet Triage Wellnes:      | s Notes Ord        | ers Medications            | Labs Prob/POV     | Services Reports | D/C Sur                                                                               | m Consults   | Privacy WCM           | ASQ Sui        | cide F | Referrals |           |
| DEMO, PROVIDER A                   | DEMO.OKLAHOMA.IHS.G           | OV DEMO IND        | IAN HOSPITAL               | 14-Mar-2011 13:41 |                  |                                                                                       |              |                       |                |        |           |           |

Figure 3-2: Referrals tab under Patient Chart

**Note:** The following verification steps will only work at sites that have the MPI/C32 module installed.

- 6. Select a referral from the list.
- 7. Click **Print C32 for referral**.
- 8. A C32 document should display in a separate window (refer to Figure 3-3).
- 9. Click **Print** to select a printer and then click **OK**.

| Patient Re        | resh Data Toolo               |                                                                                                    |                                                                                                    | Created On: March 11, 20)                                                                   | 11                                                                                                    |                                                           |                           |  |
|-------------------|-------------------------------|----------------------------------------------------------------------------------------------------|----------------------------------------------------------------------------------------------------|---------------------------------------------------------------------------------------------|----------------------------------------------------------------------------------------------------|-----------------------------------------------------------|---------------------------|--|
| nt One,Ge<br>i 15 | neratelist<br>Mar-1970 (40) F | Patient:                                                                                                    | GENERATELIST PATIENT ONE                                                                                                    |                                                                                             | MRN: 8995_P49, 20046                                                                                                    |                                                           |                           |  |
|                   | No                            | P. 4.1.                                                                                                    |                                                                                                    |                                                                                             |                                                                                                    |                                                           |                           |  |
| ADOME             | Postings                      | Birthdate:<br>Guardian:                                                                                                    | March 15, 1970                                                                                                    | N                                                                                           | Sex: Female                                                                                                    |                                                           |                           |  |
| and and           | add performed and             |                                                                                                    |                                                                                                    | 5.°                                                                                         |                                                                                                    |                                                           |                           |  |
| ral Date Fr       | om Thursday ,                 | Table of Conte                                                                                                    | nts                                                                                                    |                                                                                             |                                                                                                    |                                                           |                           |  |
| destal Date       | ACTIVE BEF                    | FFF     - Allergies and Adverse Reactions       - Encounters                                                                                                    |                                                                                                    |                                                                                             |                                                                                                    |                                                           |                           |  |
|                   |                               | Conditions or I                                                                                                    | Problems                                                                                                    |                                                                                             |                                                                                                    |                                                           |                           |  |
|                   |                               | Date                                                                                                    | Name                                                                                                    |                                                                                             |                                                                                                    | Status                                                    | ICD-9                     |  |
|                   |                               | Date<br>01/19/2011                                                                                                    | Problems<br>Name<br>Coronary Atherosclerosis Of Unspecified Ty                                                                                                    | rpe Of Vessel,native Or Graft                                                               |                                                                                                    | Status<br>Active                                          | ICD-9<br>414.00           |  |
|                   |                               | Date<br>01/19/2011<br>08/04/2010                                                                                                    | Problems<br>Name<br>Coronary Atheroseleronis Of Unspecified Ty<br>Exercise Induced Bronchospasm                                                                                                    | npe Of Vessel,native Or Graft                                                               |                                                                                                    | Status<br>Active                                          | ICD-9<br>414.00<br>493.81 |  |
|                   |                               | Date<br>01/19/2011<br>08/04/2010<br>Allergies and A<br>No Allergy Informa<br>Encounters                                                                                                    | Problems<br>Name<br>Coronary Atheroscierosis Of Unspecified Ty<br>Exercise Induced Bronchorpasm<br>dverse Reactions<br>hon for the report generation criteria. However,                                                                              | rpe Of Vessel.native Or Graft                                                               | me from the problem list and may be includ                                                                                                    | Status<br>Active                                          | ICD-9<br>414.00<br>493.81 |  |
|                   |                               | Date<br>01/19/2011<br>08/04/2010<br>Allergies and A<br>No Allergy Informa<br>Encounters<br>Date/Time                                                                                                    | Problems Name Coronary Atheroreleronis Of Unspecified Ty Exercise Induced Bronchorpasm dverse Reactions non for the report generation criteria. However, Location                                                                                    | rpe Of Versel,native Or Graft<br>, some allergy information may co<br>[Clinic               | me from the problem list and may be includ<br>Description                                                                                         | Status<br>Active                                          | ICD-9<br>414.00<br>493.81 |  |
|                   |                               | Date<br>01/19/2011<br>08/04/2010<br>Allergies and A<br>No Allergy Informa<br>Encounters<br>Date/Time<br>02/10/2011 16:52                                                                                                    | Problems Name Coronary Atheroreleronis Of Unspecified Ty Exercise Induced Bronchorpasm dverse Reactions from for the report generation enterna. However, Location DEMO THS CLINIC                                                                    | rpe Of Vessel.native Or Graft , some allergy information may co [Clinic [GENERAL            | me from the problem list and may be includ<br>Description<br>Service Category: AMBULAT                                                            | Status<br>Active<br>led in the Co                         | ICD-9<br>414.00<br>493.81 |  |
|                   |                               | Date         Old (1)           01/19/2011         08/04/2010           Allergies and A         No Allergy Informa           Encounters         Date/Time           02/10/2011 16 52         02/10/2011 16 53                                                                     | Vrohens Vanne Coronary Atheroscierosis Of Unspecified Ty Exercise Induced Bronchorpasm dverse Reactions thon for the report generation ordenia. However, Location 00 DEMO THS CLINIC 00 DEMO THS CLINIC                                              | rpe Of VerreLnative Or Graft , some allergy information may co Clinic GENTERAL GENTERAL     | me from the problem list and may be includ<br>Description<br>Service Category AMBULAT<br>Service Category DAY SURG                                | Status<br>Active<br>led in the Co<br>YORY<br>JERY         | ICD-9<br>414.00<br>493.81 |  |
| SUPER             | DEMD IHS GOV                  | Containers of J           Date           01/19/2011           0B/04/2010           Allergies and A           No Allergy Informa           Encounters           Date/Time           02/09/2011 1652           02/09/2011 1632           01/19/2011 1031           01/19/2011 1031 | Verblens     Vane     Coronary Atheroreleronis Of Unspecified Ty     Exercise Induced Bronchorpasm     dverse Reactions     hon for the report generation ordenia. However,     Veration     DEMO THS CLINIC     DEMO THS CLINIC     DEMO THS CLINIC | rpe Of VerseLnative Or Graft some allergy information may co Clinic GENERAL GENERAL GENERAL | me from the problem list and may be includ<br>Description<br>Service Category: AMBULAT<br>Service Category: DAY SURC<br>Service Category: AMBULAT | Status<br>Active<br>led in the Co<br>VORY<br>JERY<br>YORY | ICD-9<br>414.00<br>493.81 |  |

Figure 3-3: Example of C32 Report

# **Contact Information**

If you have any questions or comments regarding this distribution, please contact the OIT Helpdesk (IHS).

Phone: (505) 248-4371 or (888) 830-7280 (toll free)

**Fax:** (505) 248-4363

Web: http://www.ihs.gov/GeneralWeb/HelpCenter/Helpdesk/index.cfm

E-mail: <a href="mailto:support@ihs.gov">support@ihs.gov</a>